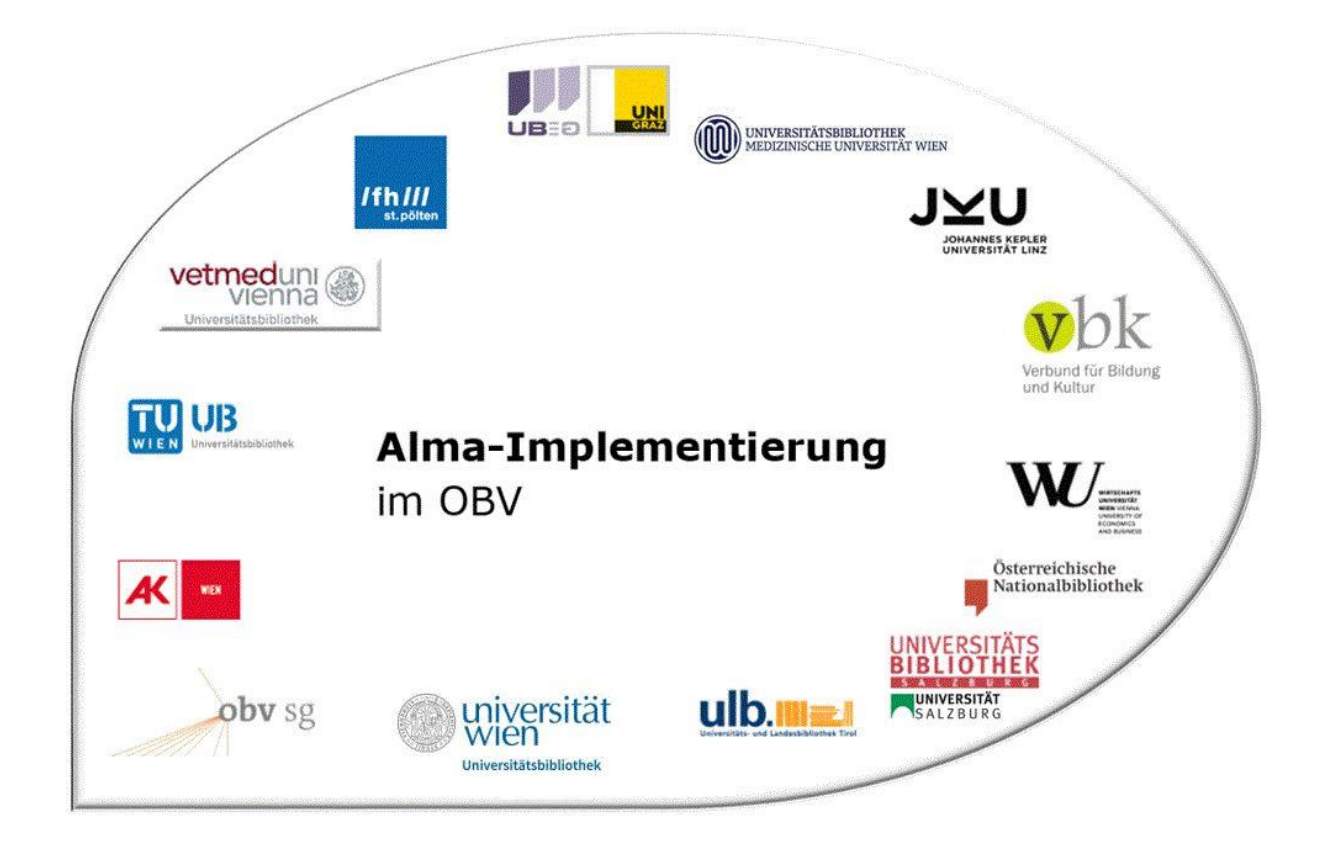

|                | Resource Management                                         |
|----------------|-------------------------------------------------------------|
| Stand          | 02.11.2020                                                  |
| Titel/Thema    | Exemplarverwaltung: Exemplare verschieben (Standort ändern) |
| Zielgruppe(n)  | Alle Alma-AnwenderInnen                                     |
| Arbeitshilfen  | Alma Online-Hilfe: Physische Ressourcen verwalten           |
| ErstellerInnen | UBK (Ingrid Bluch)                                          |
| ErstellerInnen | OBVSG (Andrea Steffek)                                      |

# Inhalt

| 1   | Standort eines Exemplars ändern (verschieben)                       | . 3 |
|-----|---------------------------------------------------------------------|-----|
| 1.1 | Verschieben der Exemplare über [Bestand ändern]                     | . 3 |
| 1.2 | Verschieben der Exemplare über den [Editor für physische Exemplare] | . 5 |
| 1.3 | Bestandsdatensatz löschen                                           | . 6 |

# 1 Standort eines Exemplars ändern (verschieben)

Möchte man den Standort und/oder die Signatur eines Werkes ändern, so ist es, in Hinblick auf die Struktur in Alma, relevant, ob es sich um ein einzelnes Exemplar oder um Mehrfachexemplare handelt.

Gibt es nur ein Exemplar, so werden der Standort und/oder die Signatur direkt im Bestandsdatensatz geändert. Existieren aber Mehrfachexemplare, von denen nur einzelne ihren Standort und/oder ihre Signatur ändern, müssen diese an einen anderen Bestandsdatensatz verschoben werden. Verändert sich dadurch auch die Exemplar-Richtlinie, wird diese im [Editor für physische Exemplare] korrigiert.

Zunächst müssen Sie prüften, ob für den gewünschten Standort bereits ein Bestandsdatensatz besteht. Gibt es keinen Bestandsdatensatz mit dem gewünschten Standort muss dieser angelegt werden.<sup>1</sup>

#### Achtung!

Handelt es sich beim bibliographischen Datensatz um eine fortlaufende Ressource, so muss die entsprechende Bestandsdatensatzschablone verwendet werden.

# 1.1 Verschieben der Exemplare über [Bestand ändern]

Gehen Sie in der Titelübersicht auf den Reiter [**Physisch**] > [**Gesamter Bestand**]. In der Bestandsliste klicken Sie beim betreffenden Bestandsdatensatz im Aktionsmenü [...] > [**Exemplare ansehen**] an.

| 1 - 6 | of | 6 Signatur -                   |                 | 0 ausç                              | Q. Jewählte Zeilen | Auswahl nach MDE bev | vegen 🕒 Bes | tände löschen      | Neuen Bes                | tand hinzu            | fügen 🕒      | ø |
|-------|----|--------------------------------|-----------------|-------------------------------------|--------------------|----------------------|-------------|--------------------|--------------------------|-----------------------|--------------|---|
| Y     | Fi | lter : <b>Alle -</b> Bil<br>ID | bliothek : Alle | e - STANDORT                        | Alle -             | \$ Signatur          | Exemplar-ID | \$ Zugangsnum      | Anzahl<br>an<br>Exemplaı | verfügba              | Bestellposte | 1 |
| 1     |    | 22809798200                    | 0               | Anton Bruckner<br>Privatuniversität | Ausgeschieden      | ABPU-MAG-2-536       | -           | ABPU-<br>MAG-2-536 | 1                        | 1                     | -            |   |
| 2     |    | 22808596100                    |                 | Anton Bruckner<br>Privatuniversität | Lesesaal           | ABPU-LES-217         |             | ABPU-LES-217       | 1                        | 1                     |              |   |
| 3     |    | 22809795300                    |                 | Anton Bruckner<br>Privatuniversität | Lesesaal           | ABPU-LES-220         | -           | ABPU-LES-220       | 2                        | 2                     | -            |   |
| 4     |    | 22808594400                    |                 | Anton Bruckner<br>Privatuniversität | Verlust            | ABPU-LES-179         | -           | ABPU-LES-179       | 1                        | Ansicht<br>Bearbeiter | ı            |   |
| 5     |    | 22808596200                    |                 | Main Library                        | Magazin            | MAG2-1026            | -           | MAG2-1026          | 2                        | Bewegen               | nach MDE     |   |
| 6     |    | 22808596700                    |                 | Main Library                        | Magazin            | MAG1-83              |             | MAG1-83            | 3                        | Erneut ver            | knüpfen      |   |

Damit öffnet sich die Exemplarliste für diesen Bestandsdatensatz. Wählen Sie das / die zu verschiebende(n) Exemplar(e) aus und klicken auf [**Bestandssätze ändern**].

<sup>&</sup>lt;sup>1</sup> Zum Erstellen eines neuen Bestandsdatensatzes siehe die Alma-Schulungsunterlage "Bestandsdatensätze". Alma-Schulungsunterlagen | Resource Management | **Exemplarverwaltung** | Stand: 02.11.2020 | CC BY-NC-SA 4.0

#### Achtung!

Verwenden Sie [**Bestandssätze ändern**] im Dropdown [**Auswahl verwalten**] oberhalb der Exemplarliste. Ändern Sie den Standort <u>NICHT</u> über das Aktionsmenü [...] > [**Standort ändern**]. Dadurch würden Sie einen Bearbeitungsauftrag auslösen und der Standort würde nicht unmittelbar geändert werden.

| - 4 | of 4 | 4 Signatur 👻     |              | Q                                   | Sortierungsrou    | tine - 2 aus      | gewähl | te Zeilen | Auswahl verwalten - Neues Ex                                    | emplar 🕒       | 1. |
|-----|------|------------------|--------------|-------------------------------------|-------------------|-------------------|--------|-----------|-----------------------------------------------------------------|----------------|----|
| -   | St   | atus : Alle - Ja | ahr : Alle 👻 | Band : Alle - Besc                  | hreibung : Alle - | Erhalten am : All | e -    |           | Prozess ausführen<br>Mit anderem Titelsatz verknüpfen           |                |    |
|     |      | Strichcode       | STANDORT     | Bibliothek                          | Zugangsnumme      | Exemplarsignatu   | Jahr   | Band      | E Auswahl löschen                                               | tyr Eingangsda |    |
| 1   |      | +XABPU20201      | Lesesaal     | Anton Bruckner<br>Privatuniversität | ABPU-LES-220      | -                 | -      | -         | Spezifiertes Set erstellen<br>Zu spezifiertem Set hinzufügen    | 08/10/20       |    |
| 2   |      | +XABPU20201      | Lesesaal     | Anton Bruckner<br>Privatuniversität | ABPU-LES-220      | :                 | ÷      |           | Exemplare binden<br>Bestandssätze ändern                        | 07/10/20       |    |
| 3   |      | +XABPU20201      | Lesesaal     | Anton Bruckner<br>Privatuniversität | ABPU-LES-220      | ā.                |        | -         | Vorhergesagte Exemplare öffnen<br>Exemplare löschen<br>Standort | 06/10/20       |    |

Die Bestandsliste öffnet sich. Wählen Sie hier den Bestandsdatensatz mit dem gewünschten Standort und bestätigen dies mit [**Auswählen**].

| Be  | sta | ndsliste           |                 |                                     |               |                |             |                    |                          | Abbrechen | Auswäh       |
|-----|-----|--------------------|-----------------|-------------------------------------|---------------|----------------|-------------|--------------------|--------------------------|-----------|--------------|
| - 5 | of  | 5 Signatur -       |                 |                                     | Q             |                |             |                    |                          |           | 0            |
| T   | Fi  | ilter : Alle - Bit | oliothek : Alle | - STANDORT :                        | Alle -        |                |             |                    |                          |           |              |
|     |     | ID                 | unterdrückt     | ▲ Bibliothek                        | \$ STANDORT   | \$ Signatur    | Exemplar-ID | 🗘 Zugangsnumm      | Anzahl<br>an<br>Exemplar | verfügbar | Bestellposte |
| 1   | 0   | 22809798200        | 0               | Anton Bruckner<br>Privatuniversität | Ausgeschieden | ABPU-MAG-2-536 | -           | ABPU-<br>MAG-2-536 | 1                        | 1         | -            |
| 2   | •   | 22808596100        |                 | Anton Bruckner<br>Privatuniversität | Lesesaal      | ABPU-LES-217   |             | ABPU-LES-217       | 1                        | 1         | •            |
| 3   | 0   | 22808594400        |                 | Anton Bruckner<br>Privatuniversität | Verlust       | ABPU-LES-179   | -           | ABPU-LES-179       | 1                        | 1         | ±:           |
| 4   | 0   | 22808596200        |                 | Main Library                        | Magazin       | MAG2-1026      | -           | MAG2-1026          | 2                        | 2         | -            |
| 5   | 0   | 22808596700        |                 | Main Library                        | Magazin       | MAG1-83        | -           | MAG1-83            | 3                        | 3         | -            |

Mit der Rückkehr in die Liste der Exemplare erhalten Sie eine Bestätigung für das erfolgreiche Verschieben der Exemplare.

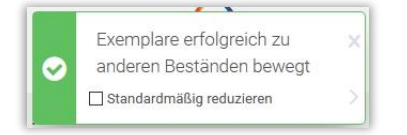

Um festzustellen, ob das Umhängen erfolgreich war, klickt man auf [**Zurück**], um wieder in die Bestandsliste zu gelangen.

Im Exemplar wurden der Standort und/oder die Signatur und die dazugehörige Exemplar-Richtlinie aus dem neuen Bestandsdatensatz übernommen.

## 1.2 Verschieben der Exemplare über den [Editor für physische Exemplare]

Wenn Sie einzelne Exemplare verschieben möchten, können Sie dies über den [**Editor für physische Exemplare**] tun.

Besteht bereits ein Bestandsdatensatz für den gewünschten Standort, müssen Sie nur im Exemplar den Standort korrigieren. Klicken Sie dafür in der Titelübersicht auf [Gesamter Bestand] oder [Bestand], um zur [Bestandsliste] zu gelangen.

| Be  | star   | ndsliste     |                 |                                     |                                |                      |             |                    |                         |                          |                 | Zur  |
|-----|--------|--------------|-----------------|-------------------------------------|--------------------------------|----------------------|-------------|--------------------|-------------------------|--------------------------|-----------------|------|
| - 6 | o of ( | 6 Signatur - | bliothek : Alle | 0 ausg                              | Q<br>newählte Zeilen<br>Alle - | Auswahl nach MDE bew | vegen 🕒 Bes | tände löschen      | Neuen Bes               | tand hinzuf              | ügen 🕒          | ø    |
|     |        | ID           | unterdrückt     | ▲ Bibliothek                        | \$ STANDORT                    | <b>‡</b> Signatur    | Exemplar-ID | ‡ Zugangsnum       | Anzahl<br>an<br>Exempla | verfügba                 | Bestellposte    |      |
| 1   |        | 22809798200  | 0               | Anton Bruckner<br>Privatuniversität | Ausgeschieden                  | ABPU-MAG-2-536       | -           | ABPU-<br>MAG-2-536 | 1                       | 1                        | -               |      |
| 2   |        | 22808596100  |                 | Anton Bruckner<br>Privatuniversität | Lesesaal                       | ABPU-LES-217         | -           | ABPU-LES-217       | 3                       | 3                        |                 |      |
| 3   |        | 22809795300  |                 | Anton Bruckner<br>Privatuniversität | Lesesaal                       | ABPU-LES-220         | -           | ABPU-LES-220       | 2                       | Ansicht<br>Bearbeiten    |                 |      |
| 4   |        | 22808594400  |                 | Anton Bruckner<br>Privatuniversität | Verlust                        | ABPU-LES-179         | -           | ABPU-LES-179       | 1                       | Bewegen r                | nach MDE        |      |
| 5   |        | 22808596200  |                 | Main Library                        | Magazin                        | MAG2-1026            |             | MAG2-1026          | 2                       | Erneut veri<br>Exemplare | ansehen         |      |
|     |        | 22202506700  |                 | Main Library                        | Magazin                        | MAC1 92              | 111         | MAC1 92            | 2                       | Einen Best               | ellposten verbi | nden |

Über das Aktionsmenü [...] > [Exemplare ansehen] können Sie sich sämtliche Exemplare zum ausgewählten Standort in der Liste der Exemplare anzeigen lassen.

| Lis | ste c   | ler Exemplare                           |            |                                     |                                     |                                           |               |           |              |                                |                                                                 |                                                   | Zuri  |
|-----|---------|-----------------------------------------|------------|-------------------------------------|-------------------------------------|-------------------------------------------|---------------|-----------|--------------|--------------------------------|-----------------------------------------------------------------|---------------------------------------------------|-------|
| 1-3 | B of St | 3 Signatur -<br>atus : <b>Alle</b> - Ja | hr: Alle - | Q<br>Band: Alle → Besch             | Sortierungsrou<br>rreibung : Alle - | ttine - <b>1</b> aus<br>Erhalten am : All | gewähl<br>e – | te Zeilen | Auswahi v    | erwalten •                     | Neues Exemp                                                     | lar 🕒                                             | G     |
|     |         | Strichcode                              | STANDORT   | Bibliothek                          | Zugangsnumme                        | Exemplarsignatu                           | Jahr          | Band      | Beschreibung | g Status                       | Prozessty                                                       | Eingangsda                                        |       |
| 1   |         | +XABPU20201                             | Lesesaal   | Anton Bruckner<br>Privatuniversität | ABPU-LES-217                        | -                                         | -             | -         | -            | Exemplar<br>ist am<br>Standort | - 0                                                             | 07/10/20                                          |       |
| 2   |         | +XABPU20201                             | Lesesaal   | Anton Bruckner<br>Privatuniversität | ABPU-LES-217                        | -                                         | -             | -         | -            | Exemplar<br>ist am<br>Standort | - 0                                                             | 06/10/20                                          |       |
| 3   |         | +XABPU20201                             | Lesesaal   | Anton Bruckner<br>Privatuniversität | ABPU-LES-217                        | -                                         | -             | -         | -            | Exemplar<br>ist am<br>Standort | Ansicht<br>- Bearbeiten<br>Duplizierer                          | )                                                 |       |
|     |         |                                         |            |                                     |                                     |                                           |               |           |              |                                | Standort än<br>Löschen<br>Vermisst-S<br>Bearbeitun<br>Verborgen | ndern<br>itatus umsch<br>gsauftrag<br>es anzeigen | alten |

Wählen Sie das zu ändernde Exemplar aus und gehen über das Aktionsmenü [...] > [Bearbeiten] in den [Editor für physische Exemplare].

Im [Editor für physische Exemplare] müssen Sie den Standort und die Exemplar-Richtlinie korrigieren und abschließend speichern.

| Editor fur physis         | che Exemplare                                  |        |          |                                    | Mit anderem Titelsatz verknüpfen Abbre | Speich  |
|---------------------------|------------------------------------------------|--------|----------|------------------------------------|----------------------------------------|---------|
| Allgemeine Information    | en Zählung/Chron-Informationen Notize          | en H   | listorie | •                                  |                                        |         |
| Allgemeine Informatio     | nen                                            |        |          |                                    |                                        | ~       |
| Strichcode                | +XABPU20201006                                 | Erzeu  | igen     | Exemplar-ID                        |                                        |         |
| Materialart               | Buch                                           |        | -        | Exemplar-Richtlinie                | Lesesaal                               | •       |
| Herkunft                  | Geschenk                                       |        | -        | Ist magnetisch                     | Nein                                   | •       |
| Bestellposten             |                                                | :=     | E1       | Heft-Datum                         |                                        | <b></b> |
| Eingangsdatum             | 06/10/2020                                     | ×      |          | Voraussichtliches<br>Eingangsdatum |                                        |         |
| Zählung A                 |                                                |        |          | Zählung B                          |                                        |         |
| Chronologie I             |                                                |        |          | Chronologie J                      |                                        |         |
| Beschreibung              |                                                | Erzeu  | igen     |                                    |                                        |         |
| Seiten                    |                                                |        |          | Teile                              | 1                                      |         |
| Ersatzkosten              |                                                |        |          | Empfangender<br>Mitarbeiter        | OBVSTE                                 |         |
| Physischer Zustand        |                                                |        | •        |                                    |                                        |         |
| Prozesstyp                |                                                |        | •        |                                    |                                        |         |
| Standortinformation       |                                                | _      | -        |                                    |                                        |         |
| Permanenter<br>Standort * | Anton Bruckner Privatuniversität: Lesesaal (AB | PU-LES | •        |                                    |                                        |         |
| xemplarsignaturtyp        | Anderes Schema                                 |        | -        | Exemplarsignatur                   |                                        |         |
| Quelle (Unterfeld 2)      |                                                |        |          |                                    |                                        |         |
| Lagar Ctandart ID         |                                                |        |          | Dröfur auguröhlen                  | Erze                                   |         |

# 1.3 Bestandsdatensatz löschen

Für das Löschen von Bestandsdatensätzen gibt es mehrere Möglichkeiten.

in der Bestandsliste über [Bestände löschen]:
Dafür wählen Sie vorher einen zu löschenden Bestandsdatensatz aus

| 1 - ( | 5 of 6 | Signatur 👻    | 1 aus                                                         | Q. gewählte Zeilen | Auswahl nach MDE bev | vegen 🕒 Bes | tände löschen      | Neuen Best               | tand hinzu | fügen 🕒      | 0   |
|-------|--------|---------------|---------------------------------------------------------------|--------------------|----------------------|-------------|--------------------|--------------------------|------------|--------------|-----|
| 7     | Filt   | ter:Alle - Bi | bliothek : <b>Alle</b> - STANDORT<br>unterdrückt - Bibliothek | ÷ Alle →           | \$ Signatur          | Exemplar-ID | Zugangsnum         | Anzahl<br>an<br>Exemplai | verfügba   | Bestellposte |     |
| 1     |        | 22809798200   | Anton Bruckner<br>Privatuniversität                           | Ausgeschieden      | ABPU-MAG-2-536       |             | ABPU-<br>MAG-2-536 | 1                        | 1          | -            | ••• |
| 2     |        | 22808596100   | Anton Bruckner<br>Privatuniversität                           | Lesesaal           | ABPU-LES-217         | •           | ABPU-LES-217       | 1                        | 1          |              |     |
| 3     |        | 22809795300   | Anton Bruckner<br>Privatuniversität                           | Lesesaal           | ABPU-LES-220         | -           | ABPU-LES-220       | 0                        | 0          | ÷            |     |
| 4     |        | 22808594400   | Anton Bruckner<br>Privatuniversität                           | Verlust            | ABPU-LES-179         | -           | ABPU-LES-179       | 1                        | 1          |              |     |
| 5     |        | 22808596200   | Main Library                                                  | Magazin            | MAG2-1026            | -           | MAG2-1026          | 2                        | 2          |              |     |
|       |        |               |                                                               |                    |                      |             |                    |                          |            |              |     |

• im Metadaten-Editor über das Aktionsmenü [...] in der Ansicht der Bestandsdatensätze

Alma-Schulungsunterlagen | Resource Management | Exemplarverwaltung | Stand: 02.11.2020 | CC BY-NC-SA 4.0

| - | MARC21  | Bib Level [20]: [20] 1 KatalogisiererIn 💌                                |                                                                                      |  |
|---|---------|--------------------------------------------------------------------------|--------------------------------------------------------------------------------------|--|
|   | LDR     | 01637nam#a2200457#c#4500                                                 | Bestand(6) Portfolio(0) Repräsentation(0) Elektronische Sammlung(0)                  |  |
|   | 001     | 99231541003331                                                           | 1. Curre C. Determentaria                                                            |  |
|   | 005     | 20201009070620.0                                                         | I - 6 VON 6 Datensatzen                                                              |  |
|   | 007     | tu                                                                       | Anzahl an Exemplaren: 2 Verfügbar: 2                                                 |  |
|   | 800     | 030707 2003####   ############################                           | 2 Dibliothelr Anton Pauckner                                                         |  |
|   | 009     | AC15897473                                                               | Privatuniversität STANDORT: Verlust                                                  |  |
|   | 015     | \$\$a 03,N19,0008 \$\$2 dnb                                              | Signatur: ABPU-LES-179                                                               |  |
|   | 020     | \$\$a 9783598116261                                                      | Zugangsnummer: ABPU-LES-179                                                          |  |
|   | 020     | \$\$a 3598116268 \$\$c Pb. : EUR 37.10, ca. CHF 51.00                    | Anzahl an Exemplaren: 1 Verfügbar: 1                                                 |  |
|   | 024 3   | \$\$a 9783598116261                                                      | 4 Bibliothek: Anton Bruckner                                                         |  |
|   | 035     | \$\$a (AT-OBV)AC15897473                                                 | Privatuniversität STANDORT: Lesesaal                                                 |  |
|   | 035     | \$\$a (DE-599)OBVAC15897473                                              | Signatur: ABPU-LES-217                                                               |  |
|   | 040     | \$\$a UBS \$\$b ger \$\$c 292 \$\$d AT-OeNB \$\$e rda                    | Zugangsnummer: ABPU-LES-217                                                          |  |
|   | 041     | \$\$a ger                                                                | Anzahl an Exemplaren: 1 Verfügbar: 1                                                 |  |
|   | 044     | \$\$c XA-DE                                                              | 5 Bibliothek: Anton Bruckner Ansicht Bearbeiten                                      |  |
|   | 082 0 4 | \$\$a 025.32 \$\$q UBWFRL \$\$2 22                                       | Privatuniversität STANDORT: Ausgeschieden                                            |  |
|   | 084     | \$\$a 02 \$\$q DE-101 \$\$2 sdnb                                         | Signatur: ABPU-MAG-2-536                                                             |  |
| 0 | 084     | \$\$a 06.41 \$\$2 bkl \$\$9 O: Automatisch aus GBV_2011-10<br>2012-06-11 | Zugangsnummer: ABPU-MAG-2-536<br>Anzahl an Exemplaren: 1 Verfügbar: 1                |  |
| 0 | 084     | \$\$a 06.70 \$\$2 bkl \$\$9 O: Automatisch aus GBV_2011-10<br>2012-06-11 | 6 Bibliothek: Anton Bruckner Ansicht Bearbeiten Privatuniversität STANDORT: Lesesaal |  |
| • | 084     | \$\$a AN 74400 \$\$2 rvk                                                 | Signatur: ABPU-LES-220 Exemplare ansehen                                             |  |
| 0 | 100 1   | \$\$a Haller, Klaus \$\$d 1939-2011 \$\$0 (DE-588)128855967 \$\$4<br>aut | Zugangsnummer: ABPU-LES-220<br>Anzahl an Exemplaren: 0 Verfügbar: 0                  |  |

• mittels der Tastenkombination <**CTRL+D**>

In jedem Fall erscheint ein Dialogfenster, das Sie bestätigen müssen.

| Bestätigung erford                   | lerlich                     |
|--------------------------------------|-----------------------------|
| Sie sind dabei, diesen Be<br>sicher? | estand zu löschen. Sind Sie |
| Ja                                   | Nein                        |

### Achtung!!

Man kann Bestandsdatensätze nur dann löschen, wenn daran kein(e) Exemplar(e) mehr hängen und damit keine Bestellposten verknüpft sind. Andernfalls erhalten Sie eine Fehlermeldung.